## Canceling a skills test

Examiners must report test results on e-Services by 11 pm EST the day of the test.

To cancel a skills test in e-Services:

1. From the home screen, select the View and Manage Tests hyperlink.

| CLINTON AREA DRIVER<br>TESTING                                                                                                    | Request Access         | Request an Authorization Code                                                                             |                                            |
|----------------------------------------------------------------------------------------------------|------------------------|----------------------------------------------------------------------------------------------------|--------------------------------------------|
| 558877555<br>2179 OLD US 27 STE A<br>SAINT JOHNS MI 48879                                                                                                    | Add Account Access     | Use an Authorization Code to Add Account<br>Access                                                        |                                            |
| Summary         Action Center         Settings           Driver Testing Business         CLINTON AREA DRIVER TESTING         2179 OLD US 27 STE A         SAINT JOHNS MI 48879 | More Account DTB055680 | <ul> <li>View and Mana</li> <li>View Completi</li> <li>Add User Acce</li> <li>Modify User Acce</li> </ul> | age Tests<br>ion Receipts<br>ess<br>cccess |

2. On the driving skills tests screen, you can filter for the applicant or scroll until you locate them. The applicant will be listed under the unreported section and will have three hyperlinks to the right of the exam type column. Select the **Cancel Test** hyperlink for the desired individual.

| CLINTON A              | REA DRIVER TESTING                                                     |                                                                             |            |              |             |              |            |
|------------------------|------------------------------------------------------------------------|-----------------------------------------------------------------------------|------------|--------------|-------------|--------------|------------|
| Driving Sl             | kills Tests                                                            |                                                                             |            |              |             |              | Show Histo |
| Unreported             | Driver Information                                                     | lection Information                                                         | Evam Tune  |              | 1           |              | Popult     |
| 30-Apr-2021<br>4:14 PM | Name: MARIA RACHEL AKERS<br>DLN: A 900 000 381 936<br>DOB: 10-Feb-1978 | Range ID: 003701<br>Address: 900 W TOWNSEND RD SAINT JOHNS<br>MI 48879-9201 | Automobile | Edit Details | Cancel Test | Enter Result | Result     |

3. That will take you to the Cancel Test screen that has the applicant's name, DLN and Date of Birth listed. Below that information you will see a comments box. In this example, the applicant canceled due to weather. This is displayed with a green bar underneath the result. Then select the next action button.

| Enter Test Results       |                                                                                                    |   |          |      |   |
|--------------------------|----------------------------------------------------------------------------------------------------|---|----------|------|---|
| Results<br>Enter Results | Cancel Test<br>Name: ALYSSA EMILY JENNINGS<br>DLN: J 900 000 340 976<br>DOB: 26-Oct-1974<br>Additional Comments<br>Canceled due to weather |   |          |      |   |
| Cancel                   |                                                                                                    | < | Previous | Next | > |

5. This will bring you the summary screen. If the result is correct, select the submit action button.

| Enter Test Results |                             |
|--------------------|-----------------------------|
| Results            | Name: ALYSSA EMILY JENNINGS |
| Enter Results      | Result : Cancelled          |
| Summary            |                             |
|                    |                             |
| Cancel             | < Previous Submit           |

6. The Confirmation section is displayed. At this point, the examiner can elect to print the receipt by selecting the **Print Receipt** button. If you do not want to print the receipt, select the OK action button.

| Confirmation                                                                      |  |
|-----------------------------------------------------------------------------------|--|
| Your submission has been submitted and your confirmation number is 0-000-040-402. |  |
| ок                                                                                |  |
|                                                                                   |  |

7. After selecting the OK action button, you will be taken back to the Driving Skills Tests screen where the Reported test results are listed. A canceled test result will look like this.

< CLINTON AREA DRIVER TESTING

| Filter                 |                                                                          |                                                                             |            |                  |           |
|------------------------|--------------------------------------------------------------------------|-----------------------------------------------------------------------------|------------|------------------|-----------|
| Reported               |                                                                          |                                                                             |            |                  |           |
| Test Date              | Driver Information                                                       | Location Information                                                        | Exam Type  |                  | Result    |
| 30-Apr-2021<br>2:16 PM | Name: MARIA RACHEL AKERS<br>DLN: A 900 000 381 936<br>DOB: 10-Feb-1978   | Range ID: 003702<br>Address: 2957 W HERBISON RD DEWITT MI<br>48820-7984     | Automobile | Change<br>Result | Cancelled |
| 30-Apr-2021<br>3:28 PM | Name: ROBERT CRAIG KNIEVEL<br>DLN: K 900 000 350 416<br>DOB: 17-Oct-1938 | Range ID: 003701<br>Address: 900 W TOWNSEND RD SAINT JOHNS<br>MI 48879-9201 | Motorcycle | Change<br>Result | Cancelled |
| 30-Apr-2021<br>4:10 PM | Name: ROBERT CRAIG KNIEVEL<br>DLN: K 900 000 350 416<br>DOB: 17-Oct-1938 | Range ID: 003701<br>Address: 900 W TOWNSEND RD SAINT JOHNS<br>MI 48879-9201 | Motorcycle | Change<br>Result | Cancelled |
| 30-Apr-2021<br>4:14 PM | Name: MARIA RACHEL AKERS<br>DLN: A 900 000 381 936<br>DOB: 10-Feb-1978   | Range ID: 003701<br>Address: 900 W TOWNSEND RD SAINT JOHNS<br>MI 48879-9201 | Automobile | Change<br>Result | Passed    |

**\*\*NOTE** – it may take a few seconds for the system to update before you see the result. You may have to leave this page and go back for the result to appear.